## <u>Hướng Dẫn Cài đặt Kinh Thánh vào Iphone / Ipad</u>

- 1- Vào "App Store", search "PocketSword" → Get → Cài đặt PocketSword / Install PocketSword
- 2- Cài đặt Kinh Thánh (Bibical Texts) tiếng Việt : Open "PocketSword"
  - a. At bottom-right corner, chọn "More" → Download →CrossWire → Bibical Texts
  - b. Move to bottom page & chọn "Vietnamese" → chọn VietLCCMN (Việt Lời Chúa Cho Mọi Người) → Download / Install
- 3- Cài đặt Commentary tiếng Việt .
  - a. At bottom-right corner, chon "More"  $\rightarrow$  Download  $\rightarrow$ CrossWire  $\rightarrow$  Commentaries
  - b. Move to bottom page & chọn "Vietnamese" → chọn VietLCCMN (Viet Lời Chúa Cho
    Mọi Người) → Download / Install
- 4- Set up Font type & Font size
  - a. At bottom-right corner, chon "More" → Preferences →
  - b. Chọn font type & font size thích hợp
- 5- Kết thúc cài đặt PocketSword .
- 6- Cách dùng PocketSword.
  - a. Đọc Kinh thánh, at bottom-left corner, xin chọn "Bible".
  - b. Đọc phụ chú (commentary), at bottom-left corner, xin chọn "Commentary".
  - c. Chọn ngôn ngữ, at top-right corner,
    - i. Nếu là "KJV" (King James Version) == > English
      Đụng vào "KJV" và chọn "VietLCCMN" → Vietnamese
    - ii. Nếu là "VietLCCMN" → Vietnamese
      Đụng vào "VietLCCMN" va chọn "KJV" → English
  - d. Chọn sách Kinh Thánh:
    - i. At top-center, Đụng vào sách (thí dụ như "Mar" (=Mark) / "Luk" (=Luke) để lựa chọn sách Kinh Thánh → Chapter (Đoạn) → Verse (Câu)
    - ii. At top-center, Đụng vào "➔" để move up . Đung vào "←" để move back

-----000000------